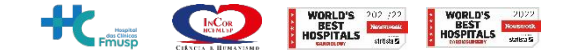

## OnBase

# Passo a passo para realizar a consulta de documentos

## Passo a Passo

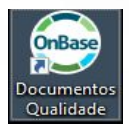

Na área de trabalho procure por Documentos da Qualidade (conforme ícone ao lado), e clique 2x com o mouse. Abrirá uma tela de login conforme abaixo:

|                                                                      | × |
|----------------------------------------------------------------------|---|
| OnBase                                                               |   |
| Foundation 22.1                                                      |   |
| 2                                                                    |   |
| <u></u>                                                              |   |
| Conectar Cancelar                                                    |   |
|                                                                      |   |
|                                                                      |   |
| Copyright © 1992 - 2023 Hyland Software, Inc.<br>Version 22.1.8.1000 |   |

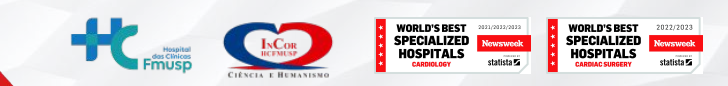

Para acessar o sistema:

LOGIN: incor SENHA: incor

|                                                                      | × |
|----------------------------------------------------------------------|---|
| OpPaco                                                               |   |
| UNDASE                                                               |   |
| Foundation 22.1                                                      |   |
|                                                                      |   |
| ·····                                                                |   |
| Constar                                                              |   |
| Conectal                                                             |   |
|                                                                      |   |
|                                                                      |   |
| Copyright € 1992 - 2023 Hyland Software, Inc.<br>Version 22.1.8.1000 |   |

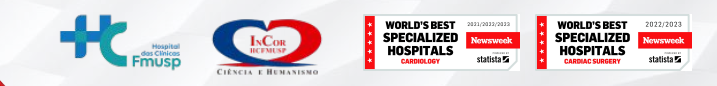

#### Depois de logar, aparecerá uma tela de trabalho

| Contraction Contraction Contra | Online (Producco)                                                         | — 🗗<br>Último login: 28/04/2023 09:45:13 | ×<br>0      |
|----------------------------------------------------------------------------------------------------|---------------------------------------------------------------------------|------------------------------------------|-------------|
| Pagna Pagna Freventes Freventes Precederations de la consultar se consultar se cons | se Workflow Mac gruppe<br>Workflow Workflow Transferência de conhecimento |                                          |             |
|                                                                                                    |                                                                           | Pesquisar blocas                         | ×           |
| InCor - Documentos da Qualidade Clique para abrir<br>Clique para abrir                                                                                                    | Politica                                                                  |                                          |             |
|                                                                                                    |                                                                           |                                          |             |
|                                                                                                    |                                                                           |                                          |             |
|                                                                                                    |                                                                           |                                          |             |
|                                                                                                    |                                                                           |                                          |             |
|                                                                                                    |                                                                           |                                          |             |
|                                                                                                    |                                                                           |                                          |             |
|                                                                                                    |                                                                           |                                          |             |
|                                                                                                    |                                                                           |                                          |             |
|                                                                                                    |                                                                           |                                          |             |
|                                                                                                    |                                                                           |                                          |             |
|                                                                                                    |                                                                           |                                          |             |
|                                                                                                    |                                                                           |                                          |             |
|                                                                                                    |                                                                           |                                          |             |
|                                                                                                    |                                                                           |                                          |             |
|                                                                                                    |                                                                           |                                          |             |
|                                                                                                    |                                                                           |                                          |             |
|                                                                                                    |                                                                           | Hospital                                 | INC         |
|                                                                                                    |                                                                           | Fmusp                                    | CIÈNCIA E H |

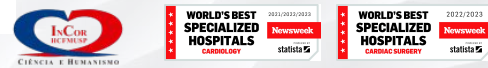

Clicar em Gabinetes de Arquivo ou diretamente no atalho que preferir

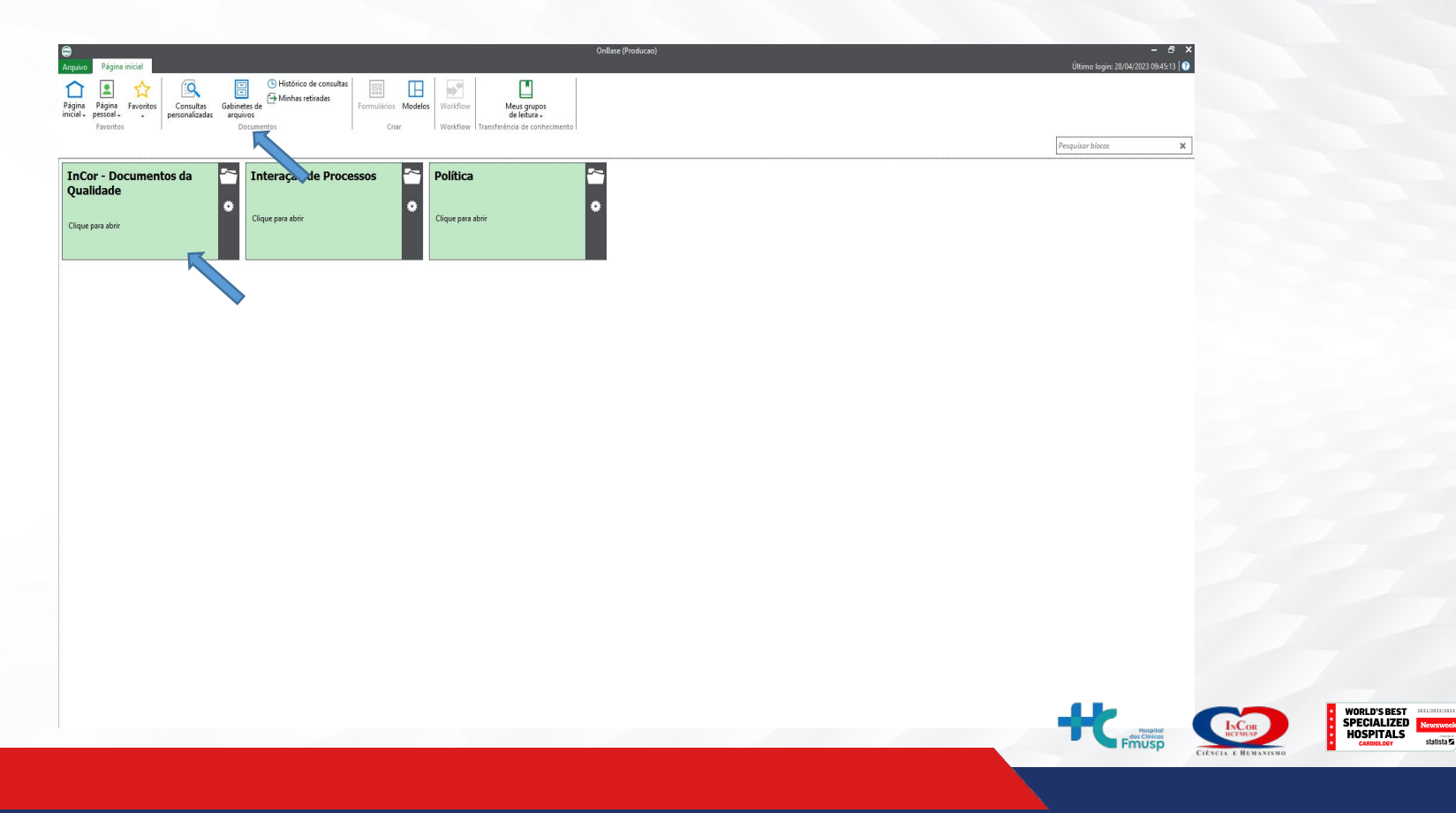

WORLD'S BEST SPECIALIZED HOSPITALS

Newsweek

statista 🖬

2022/2023

Newsweek

statista 🖬

Depois de clicar, aparecerá uma tela conforme abaixo:

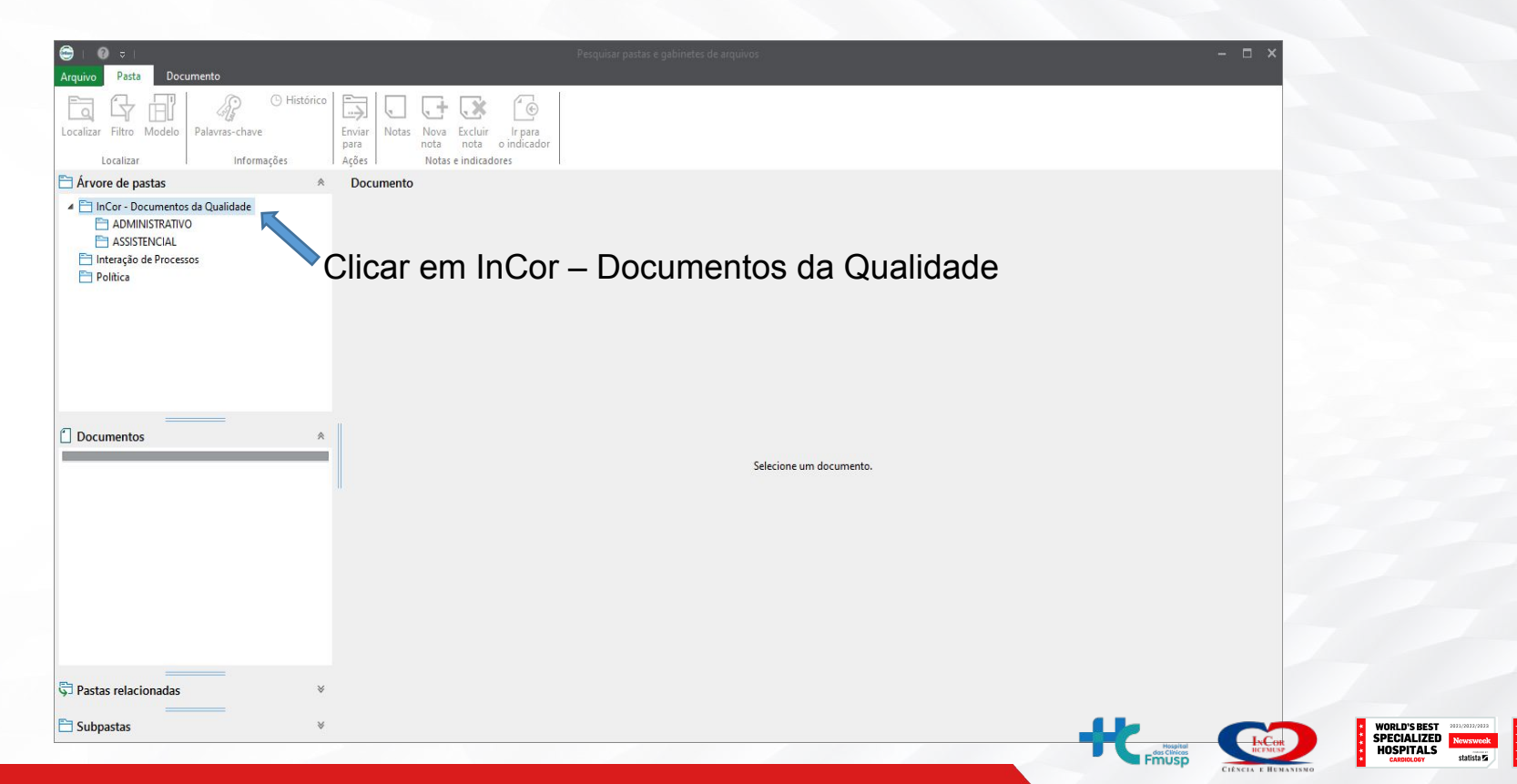

WORLD'S BEST

HOSPITALS

2022/2023 Newsweek

#### Clicar em ADMINISTRATIVO ou ASSISTENCIAL

| A 0 -                                                                                                    | Demoistre a scholarter de sension                                                                                                    |
|----------------------------------------------------------------------------------------------------|----------------------------------------------------------------------------------------------------|
| Arquivo Pasta Documento                                                                                                    |                                                                                                    |
| Fa ( Fa ( ) Histórico                                                                                                    |                                                                                                    |
| Localizar Filtro Modelo Palavras-chave                                                                                                    | Levi los teolas lipar                                                                                                    |
| Localizar Informações                                                                                                    | per lo transferencia de la constancia de la constancia de la constancia de la constancia de la constancia de la<br>Referencia de la constancia de la constancia de la constancia de la constancia de la constancia de la constancia |
| Arvore de pastas *                                                                                                    | Documento                                                                                                    |
| Incor- Decumento da Qualidade     Adversemento da Qualidade     Adversemento da Qualidade     Adversemento da Qualidade     Adversemento da Qualidade     Adversemento da Qualidade     Adversemento da Qualidade     Consistão de Existio     Gonal     Markastimutina e Locistica     Gonal     Markastimutina e Locistica     Gunde     Markastimutina e Locistica     Gunde     Markastimutina e Locistica     Mune     Mune |                                                                                                    |
|                                                                                                    | Selecione um documento.                                                                                                    |
| <>                                                                                                    |                                                                                                    |
| Documentos *                                                                                                    |                                                                                                    |
|                                                                                                    |                                                                                                    |
|                                                                                                    |                                                                                                    |
|                                                                                                    |                                                                                                    |
|                                                                                                    |                                                                                                    |
|                                                                                                    |                                                                                                    |
|                                                                                                    |                                                                                                    |
|                                                                                                    |                                                                                                    |
| 🛱 Pastas relacionadas 🛛 🗧 🗧                                                                                                    |                                                                                                    |
| 🖺 Subpastas 🛛 🗧 🗧                                                                                                    |                                                                                                    |
|                                                                                                    |                                                                                                    |

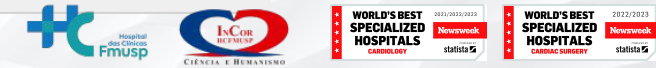

#### Clicar na área desejada

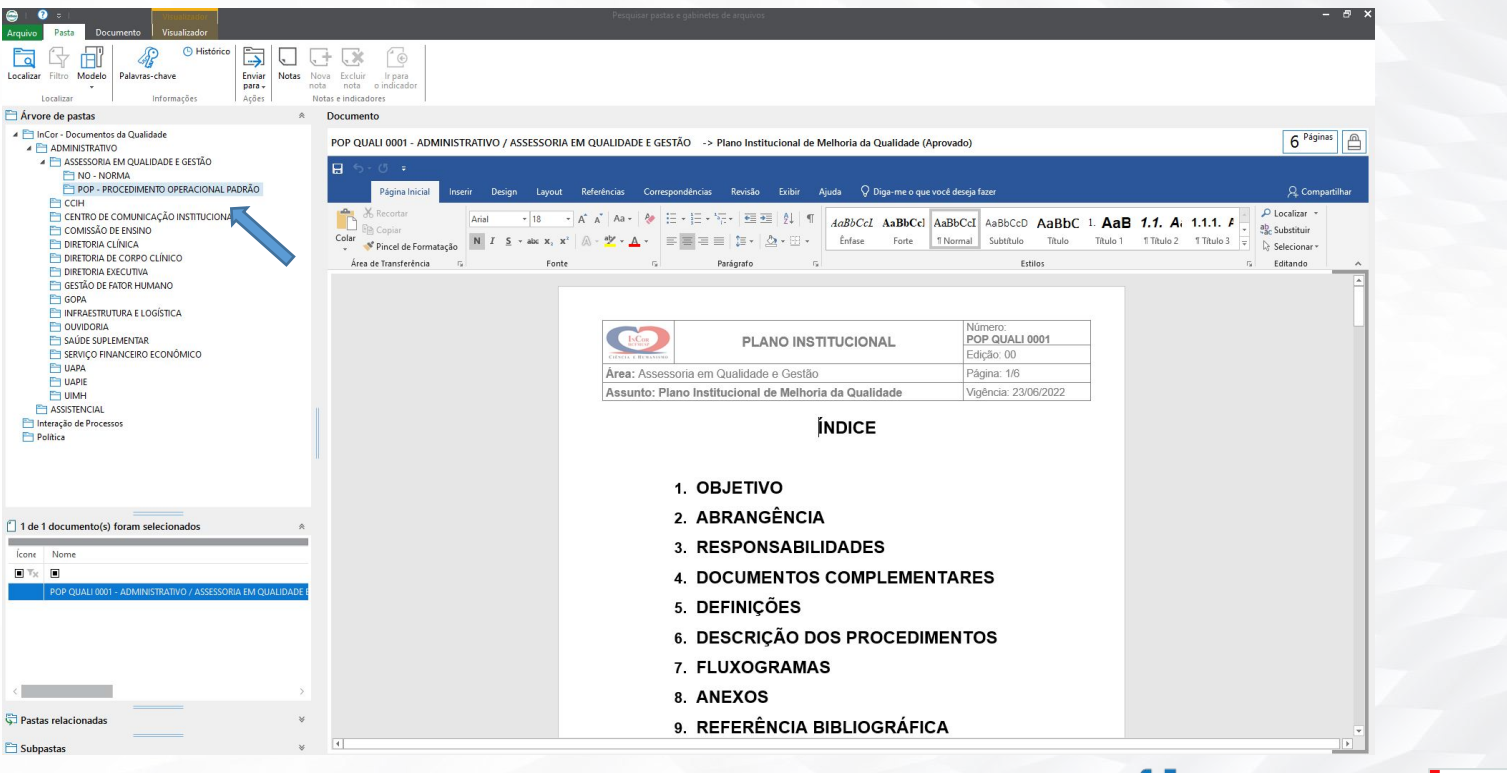

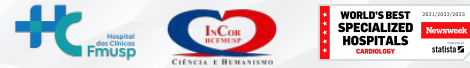

WORLD'S BEST

SPECIALIZED

HOSPITALS

2022/2023

Newsweek

#### Depois clicar no tipo de documento que quer visualizar

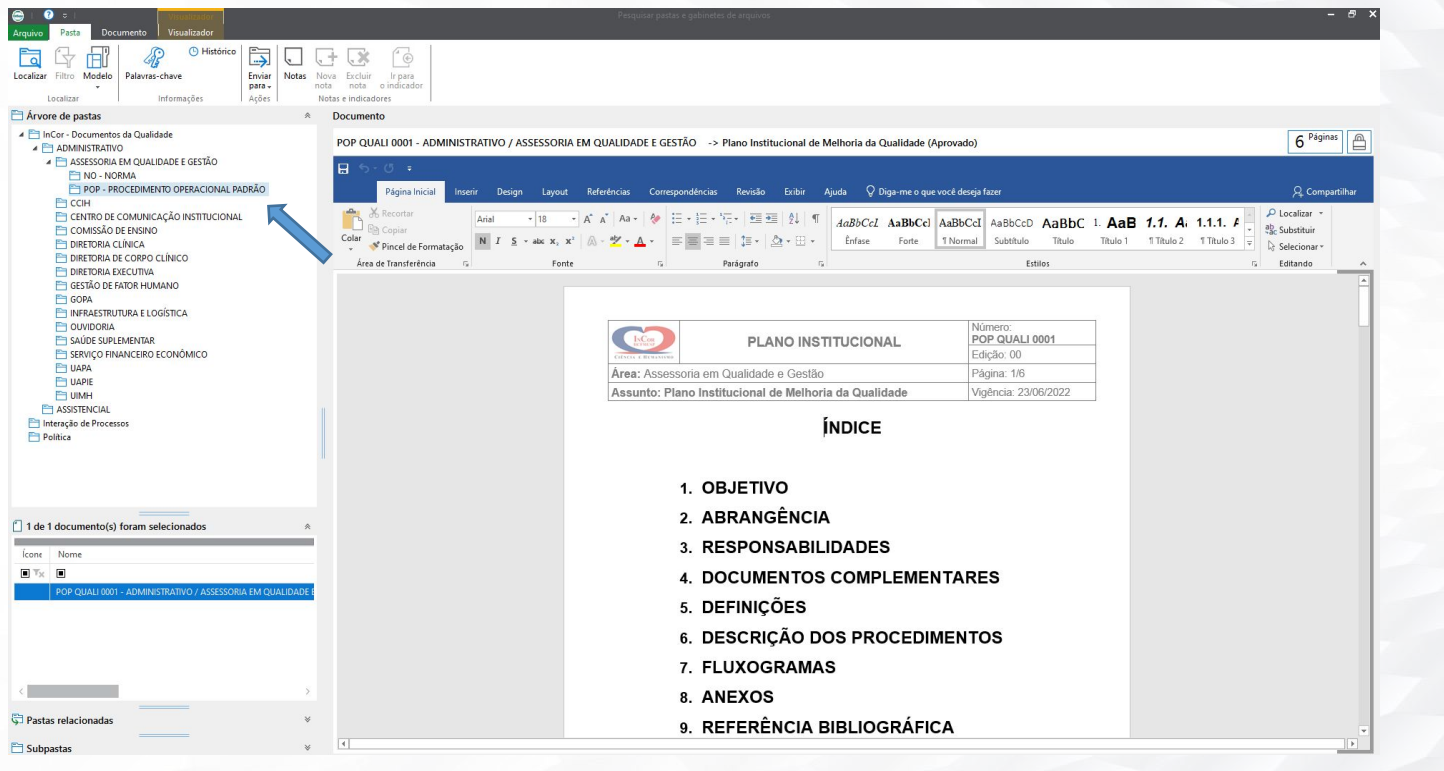

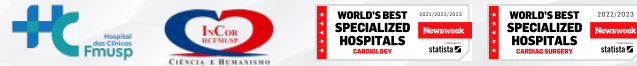

#### Abrirá uma guia com todos os documentos por tipo (POP, NORMA, etc..) da área escolhida

| E I E F Perg                                                                                                    | uisar pastas e gabinetes de arquivos — 🗗 🗙                                                                                                    |
|----------------------------------------------------------------------------------------------------|----------------------------------------------------------------------------------------------------|
| Localtar Fitto Modelo<br>Localtar Fitto Modelo<br>Localtar Fitto Modelo                                                                                                    |                                                                                                    |
| 🗎 Árvore de pastas 🔹                                                                                                    | Documento                                                                                                    |
| A MORE de parta         *           *         *         Concentres de Qualidade           *         *         AdMINISTRATIVO           *         CADMINISTRATIVO           *         CONTRACTOR           *         CONTRACTOR | POP COL 001 - ADMINISTRATIVO / CENTRO DE COMUNICAÇÃO INSTITUCIONAL -> Programa de Atendimento Institucional (Aprovado) <pre></pre>                                                                                                    |
| 1 de 4 documento(s) foram selecionados                                                                                                    | <ol> <li>OBJETIVO</li> <li>ABRANGÊNCIA</li> <li>RESPONSABILIDADES</li> <li>DOCUMENTOS COMPLEMENTARES</li> <li>DEFINIÇÕES</li> <li>DESCRIÇÃO DOS PROCEDIMENTOS</li> <li>FLUXOGRAMAS</li> <li>ANEXOS</li> <li>REFERÊNCIA BIBLIOGRÁFICA</li> </ol> |
| Subpastas V                                                                                                    |                                                                                                    |
|                                                                                                    |                                                                                                    |

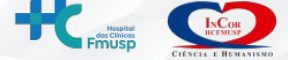

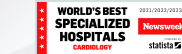

WORLD'S BEST

SPECIALIZED

HOSPITALS

tatista 🖌

Pode ser pesquisado dentro da área desejada, caso haja muitos documentos por tipo

| C i Ø ⊽ i<br>Arquivo Pasta Documento                                                                                                    |                                                            |             |                         | ×                                     |
|----------------------------------------------------------------------------------------------------|------------------------------------------------------------|-------------|-------------------------|---------------------------------------|
| Localizar Filtro Modelo<br>Localizar filtro Modelo                                                                                                    | Notas Nova Eccluir Irpara<br>nota nota orindicadors        |             |                         |                                       |
| Árvore de pastas                                                                                                    |                                                            | * Documento |                         |                                       |
| Inicia - Documentos da Qualidade     ADMINISTRATIVO     ADMINISTRATIVO     PARSSORIA EM QUALIDADE E GESTÃO     CIH     CICH     POP-PROCEDIMENTO OPERACIONAL PADRÃO     COMISÃO DE FINITO     DIRETORIA ALCUNICA     DIRETORIA DE CORPO CLÍNICO     DIRETORIA DE CORPO CLÍNICO     DIRETORIA DE CONÓMICO     DIRETORIA DE CONÓMICO     D |                                                            |             | Selecione um documento. |                                       |
| 4 Documento(s)                                                                                                    |                                                            | A           |                         |                                       |
| Nome                                                                                                    |                                                            |             |                         |                                       |
| 🔳 visi                                                                                                    |                                                            |             |                         |                                       |
| POP CCI 06 - ADMINISTRATIVO / CENTRO DE COMUNICAÇÃO INSTIT                                                                                                    | UCIONAL -> Visitas Institucionais e ou Técnicas (Aprovado) |             |                         |                                       |
|                                                                                                    |                                                            |             |                         |                                       |
| <                                                                                                    |                                                            | >           |                         |                                       |
| 🛱 Pastas relacionadas                                                                                                    |                                                            | ¥           |                         |                                       |
| E Subpastas                                                                                                    |                                                            | ¥           |                         |                                       |
|                                                                                                    |                                                            |             |                         | WORLD'S BES<br>SPECIALIZI<br>HOSPITAL |

ORLD'S BEST

Fmusp

Para pesquisas mais personalizadas, clicar em "Consultas personalizadas", na página inicial

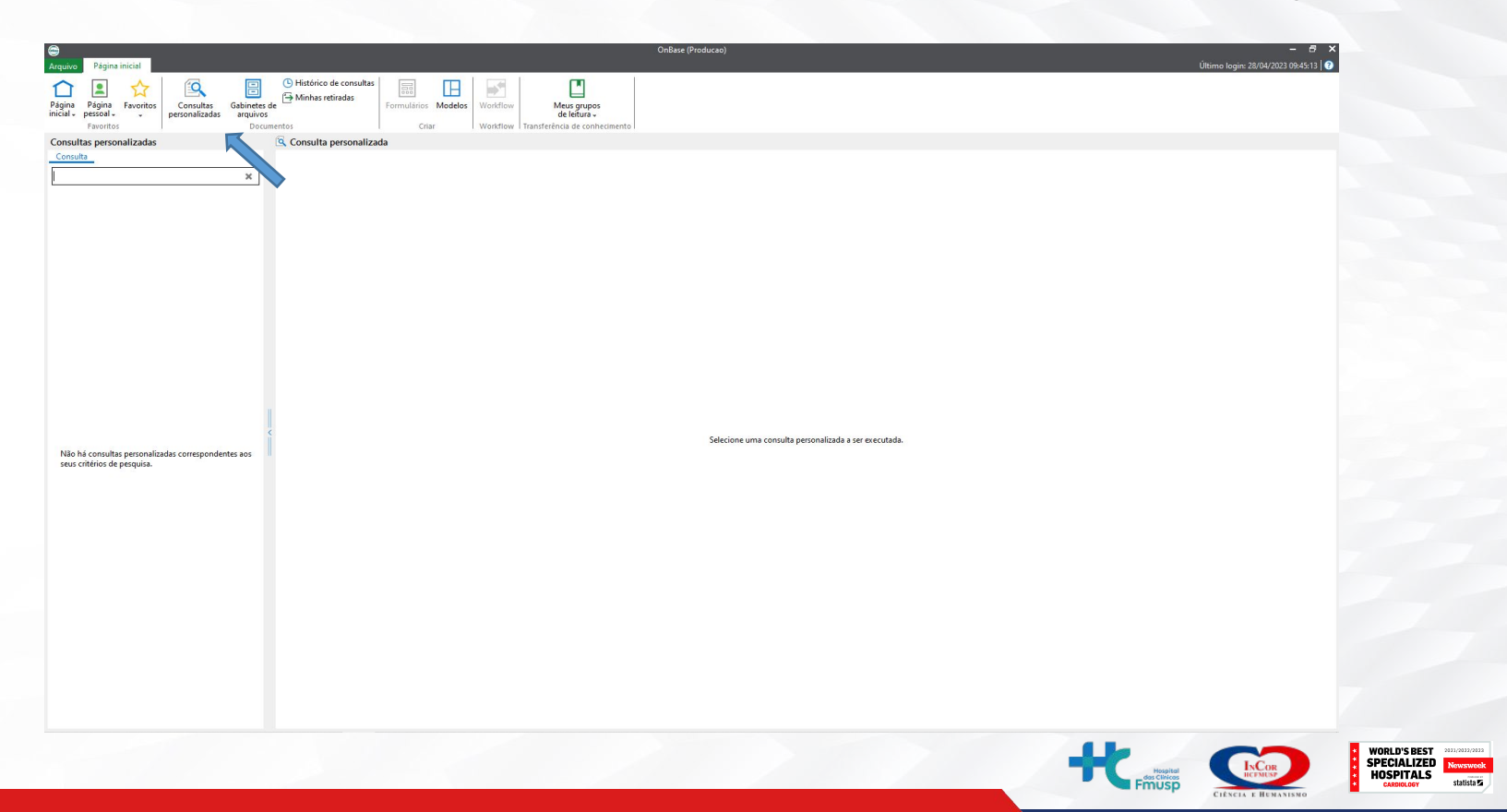

WORLD'S BEST

SPECIALIZED

HOSPITALS

2022/2023

Newsweek

#### Após abrir, clicar em "Documentos da Qualidade Incor

| Contra contra co | OnBase (Producao)                                                                                         | — 🗖 🗙<br>Último login: 28/04/2023 17:27:47   🥑 |
|----------------------------------------------------------------------------------------------------|----------------------------------------------------------------------------------------------------|------------------------------------------------|
| Página Página Favoritos Pessoal Favoritos Consultas Gabinetes de personalizadas arquivos Documer                                                                                                    | ⊕ Histórico de consultas<br>⊕ Minhas retiradas<br>Formulários<br>Modelos<br>Criar                         |                                                |
| Consultas personalizadas                                                                                                    | S Documentos da Qualidade InCor                                                                           |                                                |
| Consulta<br>Localizar X                                                                                                    | Pesquisar: InCor - Qualidade Aprovado, InCor - Politica Aprovado, InCor - Interação de Processos Aprovado |                                                |
| Q Documentos da Qualidade InCor                                                                                                    | AQG Número do Documento                                                                                   |                                                |
| K                                                                                                    | AQG Assunto<br>"mualidade"                                                                                |                                                |
|                                                                                                    | AQG Area                                                                                                  |                                                |
|                                                                                                    |                                                                                                    |                                                |
|                                                                                                    |                                                                                                    |                                                |
|                                                                                                    |                                                                                                    |                                                |
|                                                                                                    |                                                                                                    |                                                |
|                                                                                                    |                                                                                                    |                                                |
| <pre></pre>                                                                                                    |                                                                                                    |                                                |
|                                                                                                    |                                                                                                    |                                                |
|                                                                                                    |                                                                                                    |                                                |
|                                                                                                    |                                                                                                    |                                                |
|                                                                                                    |                                                                                                    |                                                |
|                                                                                                    |                                                                                                    |                                                |
|                                                                                                    |                                                                                                    |                                                |
|                                                                                                    |                                                                                                    |                                                |
|                                                                                                    |                                                                                                    |                                                |
|                                                                                                    |                                                                                                    |                                                |
|                                                                                                    |                                                                                                    |                                                |
|                                                                                                    | Pesquisar Limpar                                                                                          |                                                |
|                                                                                                    |                                                                                                    |                                                |

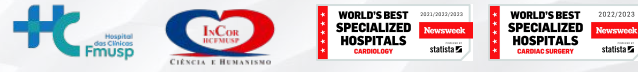

Para pesquisar, basta inserir em um dos 3 campos a palavra chave entre asteriscos e clicar em pesquisar, conforme figura abaixo:

| C Página inicial                                                      | OnBase (Producao)                                                                                                    | — □ ×<br>Último login: 28/04/2023 17:27:47   🝞 |
|-----------------------------------------------------------------------|----------------------------------------------------------------------------------------------------|------------------------------------------------|
| Pagina Pagina Favoritos<br>Inicial - pessoal - Pavoritos<br>Pasoritos | © Histórico de consultas<br>de → Minhas retiradas<br>Formulários Modelos<br>Criar Workflow Transferência de conhecimento                                                                                                |                                                |
| Consultas personalizadas                                              | G, Documentos da Qualidade InCor                                                                                                    |                                                |
| Consulta<br>Localizar ×<br>O Documentos da Qualidade InCor            | Pesquisar: InCor - Qualidade Aprovado, InCor - Politica Aprovado, InCor - Interação de Processos Aprovado          AQG Número do Documento         AQG Assunto         "qualidade"         AQG Area         *qualidade* |                                                |
|                                                                       | Pesquisar Limpar                                                                                                    |                                                |

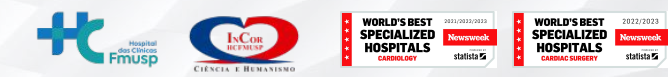

#### Pronto! Dessa forma conseguirá visualizar todos os documentos com a palavra chave

| Arquivo Página inicial Documento                                                                                                    | OnBase (Producao)                                                                                                    |                            | — 🗖 🗙<br>Último login: 28/04/2023 17:27:47   🝞 |
|----------------------------------------------------------------------------------------------------|----------------------------------------------------------------------------------------------------|----------------------------|------------------------------------------------|
| Pagina Pagina Favoritos Escontational de la construction de la construction de la constru | tórico de consultas<br>phas retiradas<br>Formulários Modelos<br>Criar Workflow<br>Transferência de conhecimento                                                 |                            |                                                |
| Consultas personalizadas 🔯 Do                                                                                                    | umentos da Qualidade InCor - Resultados da pesquisa: 4 documento(s)                                                                                             |                            |                                                |
| Consulta                                                                                                    | ientos da Qualidade InCor 🤝 🗙                                                                                                    |                            |                                                |
| Localizar X                                                                                                    |                                                                                                    |                            |                                                |
| Q Documentos da Qualidade InCor                                                                                                    | Nome do documento                                                                                                    | AQG Número do<br>Documento | AQG Area                                       |
|                                                                                                    | • • T <sub>X</sub>                                                                                                    | • T <sub>X</sub>           | • • T <sub>X</sub>                             |
|                                                                                                    | POP QUALI 0001 - ADMINISTRATIVO / ASSESSORIA EM QUALIDADE E GESTÃO -> Plano Institucional de Melhoria da Qualidade (Aprovado)                                   | POP QUALI 0001             | ASSESSORIA EM QUALIDADE<br>E GESTÃO            |
|                                                                                                    | POP HH 003 - ADMINISTRATIVO / INFRAESTRUTURA E LOGÍSTICA ADMINISTRAÇÃO PREDIAL HIGIENE HOSPITALAR -> Controle<br>de Qualidade da Roupa Cirúrgica (Aprovado)     | POP HH 003                 | HIGIENE HOSPITALAR                             |
|                                                                                                    | POL QUALIDADE 0001 - Gestão da Qualidade validade 14/01/2024 (aprovado)                                                                                         | POL QUALIDADE 0001         | ASSESSORIA EM QUALIDADE<br>E GESTÃO            |
|                                                                                                    | POP BIOET 0007 - ADMINISTRATIVO / INFRAESTRUTURA E LOGÍSTICA GESTÃO DE TECNOLOGIA MÉDICO-HOSPITALAR -><br>Controle de Qualidade dos Meios de Cultura (Aprovado) | POP BIOET 0007             | GESTÃO DE TECNOLOGIA<br>MÉDICO-HOSPITALAR      |
|                                                                                                    |                                                                                                    |                            |                                                |
| ⇒ vi                                                                                                    | ualizador de documentos                                                                                                    |                            |                                                |

WORLD'S BEST SPECIALIZED

HOSPITALS

tatista 🖌

WORLD'S BEST SPECIALIZED HOSPITALS

CIÊNCIA E HUMANISM

#### Para acessar as máscaras de documentos, clique em "Modelos"

| ouivo Página inicial                                | OnBase (Producao)                      | – □ ×<br>Últime Iogin: 10/05/2023 12:01:36 🖸                                 |
|-----------------------------------------------------|----------------------------------------|------------------------------------------------------------------------------|
| igina<br>cial + pessoal +<br>Favoritos<br>Favoritos | Gabinetes de<br>arquivos<br>Documentos | orkflow Meus grupos<br>de leitura -<br>Transferência de conhecimento         |
| InCor - Documentos da<br>Qualidade                  | Tinteração de Processos Po             | Meus grupos de leitura X<br>Exibir grupos de leitura para o<br>usuário atual |
| Clique para abrir                                   | Clique para abrir Cliqu                | ue para abrir                                                                |
|                                                     |                                        |                                                                              |
|                                                     |                                        |                                                                              |
|                                                     |                                        |                                                                              |
|                                                     |                                        |                                                                              |
|                                                     |                                        |                                                                              |
|                                                     |                                        |                                                                              |
|                                                     |                                        |                                                                              |

ORLD'S BEST

#### Basta clicar 1x em cima de cada um deles, que será baixado automaticamente

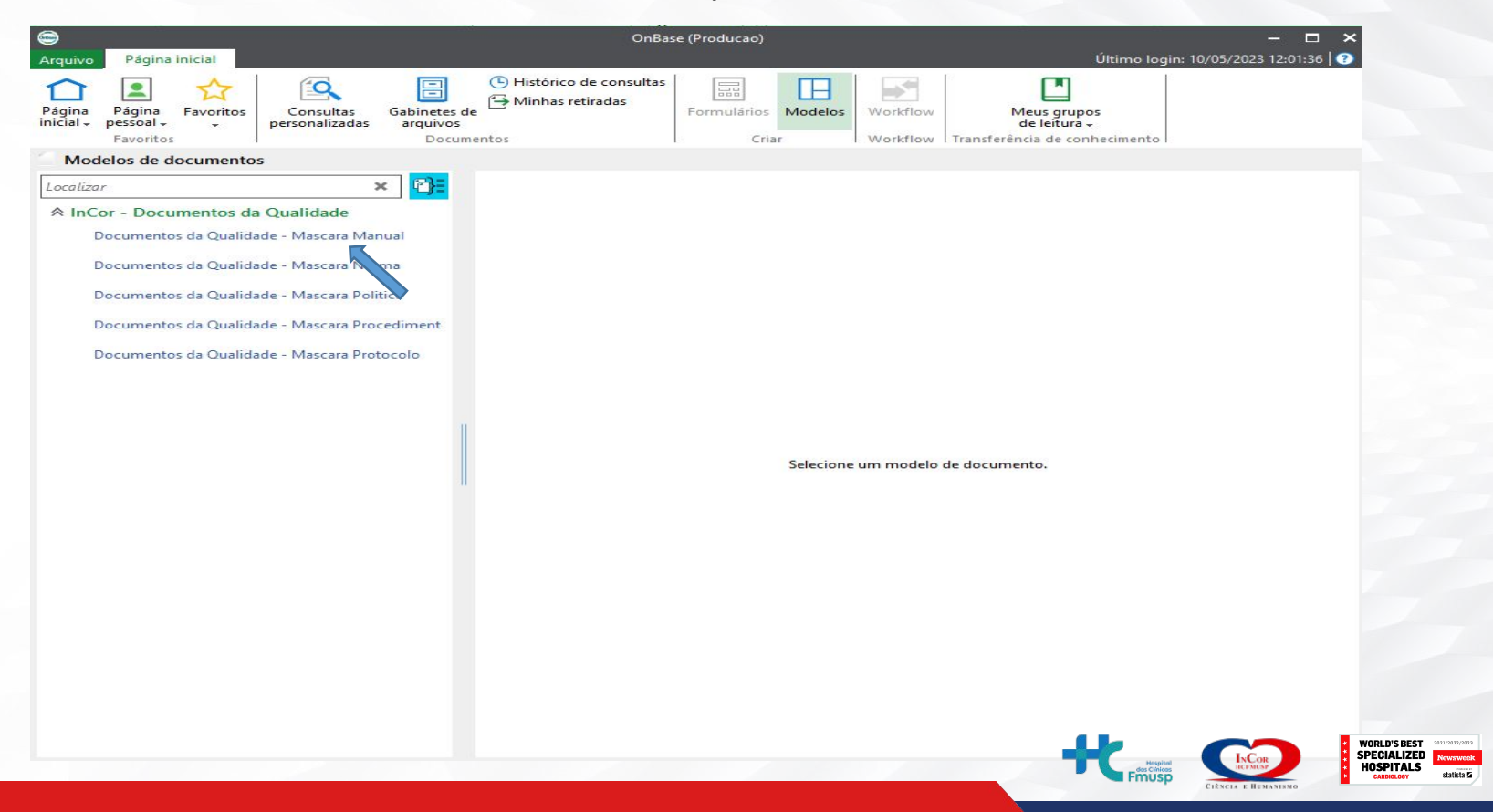

WORLD'S BEST

SPECIALIZED

HOSPITALS

2022/2023

#### Após feito isso, basta editar o arquivo como desejar.

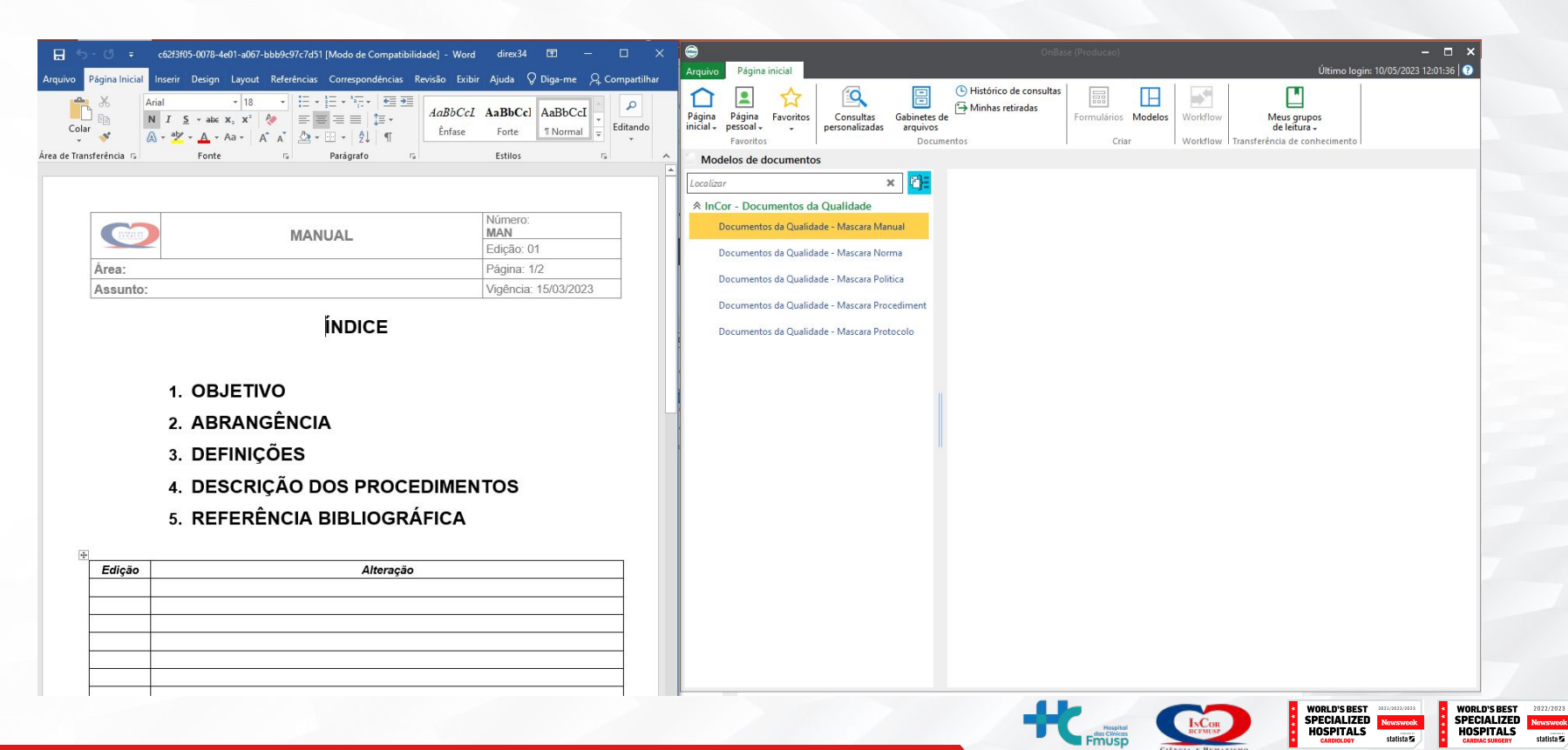

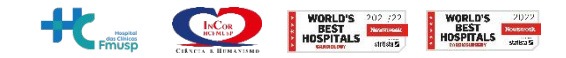

### Agradecemos a contribuição para um InCor cada vez melhor!

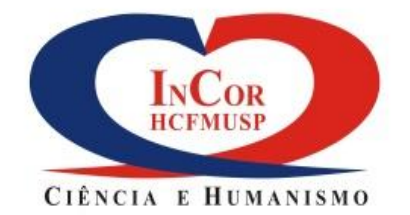

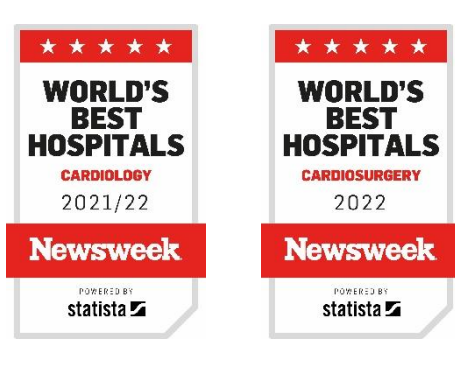

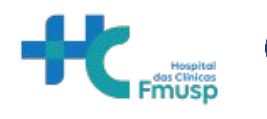

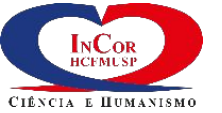